#### **COMMENT CREER UN DOSSIER ?**

Dans le menu "Messagerie", cliquez sur "Ajouter un dossier".

| ▼ Espace privé                                                     | Abigaël Archimi                                                                                                    | - Messag | erie                                   |  |                      |                          |                          |
|--------------------------------------------------------------------|----------------------------------------------------------------------------------------------------|----------|----------------------------------------|--|----------------------|--------------------------|--------------------------|
| Abigaël Archimi<br><u>Messaqerie</u><br>Carnet d'adresses<br>Notes | BOÎTE DE RÉCEPTION            Rédiger un message             Ajouter un dossier             Sélectionner un dossier         Boîte de réception     9,94 Mo sur 10 Mo disponibles |          |                                        |  |                      |                          |                          |
| Messenger<br>Emploi du temps<br>Agenda<br>Târbes                   | Tous Outils                                                                                                    | Expé     | <b>diteur</b><br>sel.archimi@dfj.vd.ch |  | Objet<br><u>test</u> | <b>Taille</b><br>57,4 Ko | Date<br>25/07/2005 17:04 |
| Classeur<br>Site Web<br>Profil<br>Notifications système            | Signaler comme non                                                                                                    | lu D     | éplacer dans la corbeille              |  | Supprimer            | définitivemen            | nt                       |

La fenêtre "Créer un nouveau dossier" apparaît. Attribuez lui un nom et sauvegardez.

| ł | 🛎 abigael.archimi@vd.educanet2.c 💶 💌 |
|---|--------------------------------------|
|   | Créer un nouveau dossier 🛛 ? 🔳 🗵     |
|   | NOUVEAU DOSSIER                      |
| L | Nom du dossier<br>Français           |
|   | Sauvegarder                          |
|   | 🖹 Terminé 🛛 📄 🔮 Internet 🏼 🎢         |

# **COMMENT SELECTIONNER UN DOSSIER ?**

Le menu déroulant "Sélectionner un dossier" vous permet d'atteindre un dossier existant et d'en visualiser le contenu.

| ▼ Espace privé               | Abigaël Archimi         | - Messagerie                                        |                        |           |                |                               |
|------------------------------|-------------------------|-----------------------------------------------------|------------------------|-----------|----------------|-------------------------------|
| Abigaël Archimi              | BOÎTE DE RÉCE           | στιον                                               |                        |           |                |                               |
| ▶ Messagerie                 | Rédiger un mess         | age 🕨 Ajouter un dossier 💚                          | • Supprimer le dossier | ► Renom   | mer le dossier | Redirection Actualiser        |
| Carnet d'adresses<br>Notes   | Sélectionner un dossier | Boîte de réception                                  | -                      |           |                | 9,94 Mo sur 10 Mo disponibles |
| Messenger<br>Emploi du temps | Tous Outils             | Boîte de réception<br>Messages envoyés<br>Corbaille |                        | Objet     | Taille         | Date                          |
| Agenda                       | <b>(1)</b>              | Francais                                            | Ы. ch                  | test      | 57,4 Ko        | 25/07/2005 17:04              |
| Tâches<br>Classeur           |                         | Mathématiques<br>Physique                           | sier                   |           |                |                               |
| Site Web<br>Profil           | Signaler comme non l    | u Déplacer dans la                                  | a corbeille            | Supprimer | définitivemen  | t                             |
| Notifications système        |                         |                                                     |                        |           |                |                               |

## **COMMENT CLASSER UN MESSAGE ?**

Sélectionnez le message désiré en cochant la case correspondante, choisissez le dossier à l'aide du menu déroulant à gauche du bouton "Déplacer dans le dossier" puis cliquez sur celui-ci.

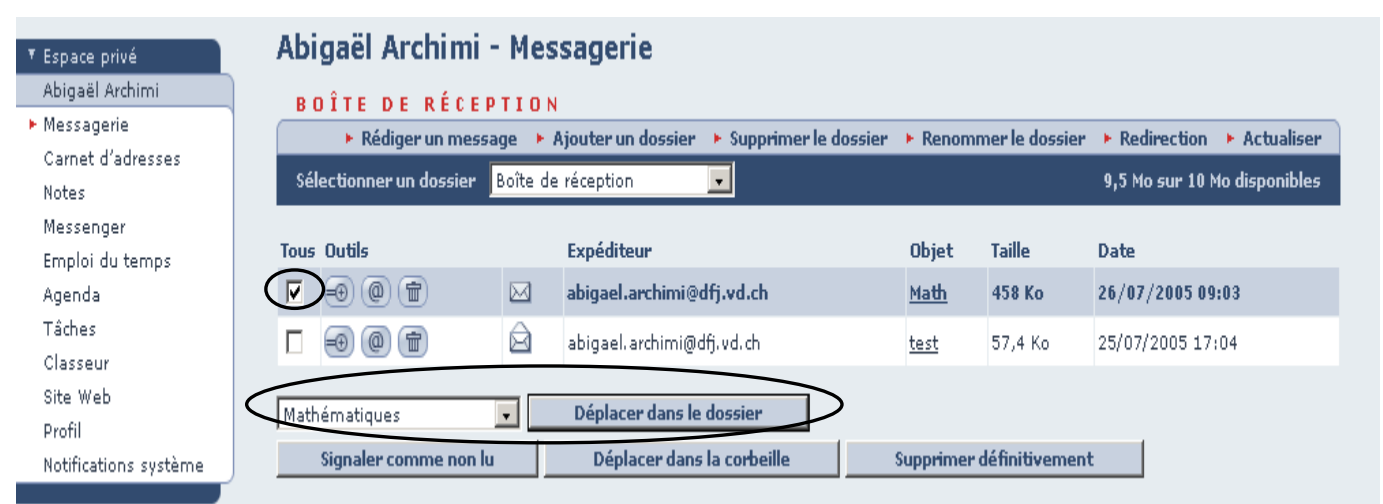

# **COMMENT SUPPRIMER UN DOSSIER ?**

Choisissez le dossier à l'aide du menu déroulant "Sélectionner un dossier" puis cliquez sur "Supprimer le dossier". Le contenu de votre dossier sera supprimé.

| ▼ Espace privé             | Abigaël Archimi                                                                                                   | - Messagerie                                        |         |                          |         |                                         |
|----------------------------|----------------------------------------------------------------------------------------------------|-----------------------------------------------------|---------|--------------------------|---------|-----------------------------------------|
| Abigaël Archimi            | BOÎTE DE RÉCE                                                                                                    | PTION                                               |         |                          |         |                                         |
| ► Messagerie               | ▶ Rédiger un message ▶ Ajouter un dossier ▶ Supprimer le dossier ▶ Renommer le dossier ▶ Redirection ▶ Actualiser |                                                     |         |                          |         |                                         |
| Carnet d'adresses<br>Notes | Sélectionner un dossier                                                                                           | Boîte de réception 🗸                                | ]       |                          |         | 9,94 Mo sur 10 Mo disponibles           |
| Messenger                  | Tous Outils                                                                                                    | Boîte de réception<br>Messages envoyés<br>Contaille |         | Objet                    | Taille  | Date                                    |
| Emploi du temps<br>Agenda  | ∎ ⊕ ⊕ 🖻                                                                                                    | Corbelle<br><br>Francais                            | d.ch    | <u>test</u>              | 57,4 Ko | 25/07/2005 17:04                        |
| Tâches                     |                                                                                                    | Mathématiques                                       | <b></b> |                          |         |                                         |
| Classeur                   |                                                                                                    | Physique                                            | sier    |                          |         |                                         |
| Site Web<br>Profil         | Signaler comme non lu Déplacer dans la corbeille                                                                  |                                                     |         | Supprimer définitivement |         | t i i i i i i i i i i i i i i i i i i i |
| Notifications système      |                                                                                                    |                                                     |         |                          |         |                                         |

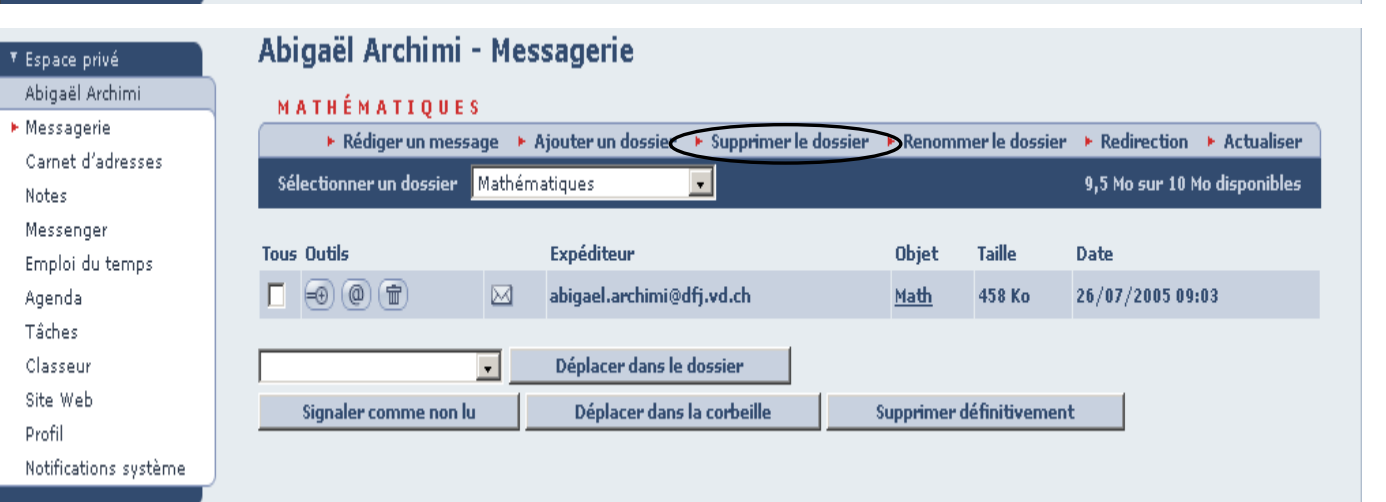

# **COMMENT RENOMMER UN DOSSIER ?**

| Dans le menu "Mes                                        | ssagerie", cliquez sur "Re                         | enommer le dossier".                    |                      |                   |                          |  |
|----------------------------------------------------------|----------------------------------------------------|-----------------------------------------|----------------------|-------------------|--------------------------|--|
| ▼ Espace privé<br>Abigaël Archimi<br>▶ <u>Messagerie</u> | Abigaël Archimi - Messagerie<br>Boîte de réception |                                         |                      |                   |                          |  |
| Carnet d'adresses<br>Notes                               | Sélectionner un dossier Boîte de réception         |                                         |                      |                   |                          |  |
| Messenger<br>Emploi du temps<br>Agenda                   | Tous Outils                                        | Expéditeur<br>abigael.archimi@dfj.vd.ch | Objet<br><u>test</u> | Taille<br>57,4 Ko | Date<br>25/07/2005 17:04 |  |
| Tâches<br>Classeur<br>Site Web                           | Signaler comme non lu                              | J Déplacer dans la corbeille            | Supprimer            | définitiveme      | ent                      |  |
| Profil<br>Notifications système                          |                                                    |                                         |                      |                   |                          |  |

La fenêtre "Renommer le dossier" apparaît. Sélectionnez le dossier désiré à l'aide du menu déroulant. Attribuez lui un nouveau nom et sauvegardez.

| 🚰 abigael.archimi@vd.educanet2.c 💶 🗙                                                            | 🚰 abigael.archimi@vd.educanet2.c 💶 🗙                                                       |
|-------------------------------------------------------------------------------------------------|--------------------------------------------------------------------------------------------|
| Renommer le dossier ? 🛽 🗵                                                                       | Renommer le dossier ? 🕒 🗵                                                                  |
| SÉLECTIONNER UN DOSSIER  Français Français Mathématiques Physique Sauvegarder  Terminé Internet | SÉLECTIONNER UN DOSSIER<br>Mathématiques Nouveau nom du dossier Math I Sauvegarder Terminé |